# Tutorial email mahasiswa dan penggunaannya

### Manual email mahasiswa

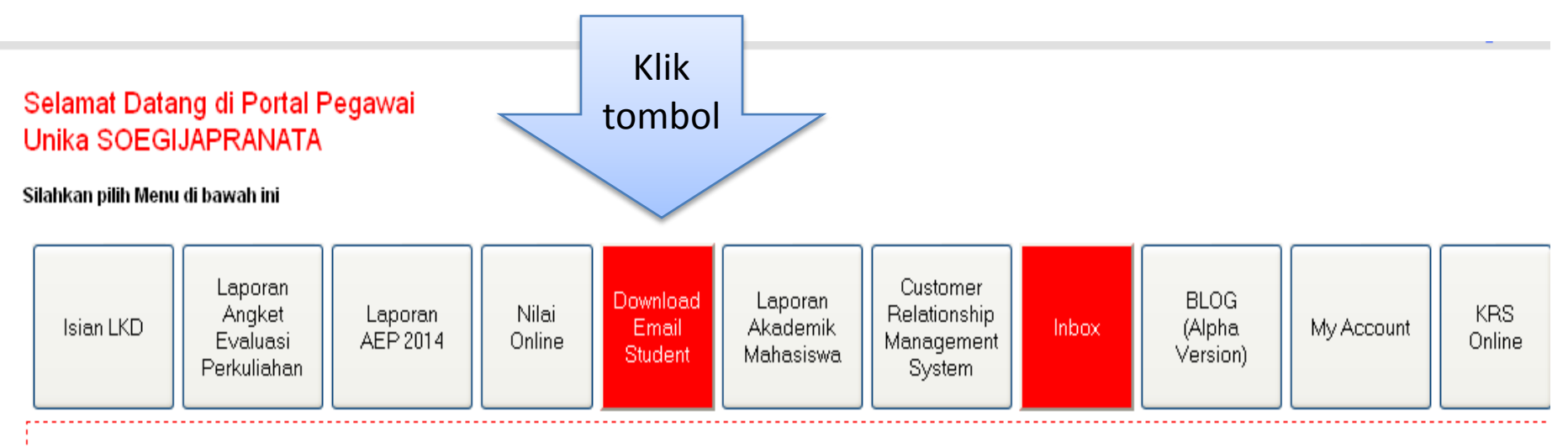

- Tutorial Dosen Wali, klik disini
- Manual Laporan AEP, klik disini
- Manual Isian EWMP, klik disini
- Manual Nilai Online, klik disini
- SK Kinerja Dosen (EWMP), klik disini
- Download Laporan BKD, klik disini

### Pilih matakuliah

| F                                    | lome                                     |                                           |       |                 | 1 |
|--------------------------------------|------------------------------------------|-------------------------------------------|-------|-----------------|---|
| – Nilai Onli<br>Tahun Aja<br>Semeste | ne<br>ar 2014–>2014-20<br>r Ganjil<br>Su | Pilih<br>Matakuliah                       |       |                 |   |
| C_Daftar Ma                          | ita Kuliah ———                           | $\rightarrow$ $\angle$                    |       |                 |   |
| NO                                   | KODE                                     | MATA KULIAH                               | KELAS |                 |   |
| 1                                    | AR1222                                   | STUDIO PERANCANGAN ARSITEKTUR II (SPA II) | *     | Tampilkan Email | ] |
| 2                                    | AR2351                                   | PERENCANAAN & PERANCANGAN TAPAK I         | 1     | Tampilkan Email |   |

#### striving for excellence

Jl. Pawiyatan Luhur IV/1 Bendan Duwur Sem Telp. 024 - 8441555 (hunting) Fax. 024 - 8415 email: humas@unika.ac.id

| Isi Nilai Online new<br>Tahun Ajaran : 2014 / Ganjil<br>Mata Kuliah : AR1222 / STUDIO PERANCANGAN ARSITEKTUR II (SPA II)<br>Kelas : * |                       |
|----------------------------------------------------------------------------------------------------|-----------------------|
| Menampilkan Email Mahasiswa untuk keperluan belajar mengajar<br>Melihat Email Mahasiswa Tampilkan                                     | Klik tombol tampilkan |

# Tampilan daftar email mahasiswa

Back

#### STUDIO PERANCANGAN ARSITEKTUR II (SPA II.) AR1222

13110066@student.unika.ac.id; 13110165@student.unika.ac.id; 13110101@student.unika.ac.id; 11110014@student.unika.ac.id; 11110085@student.unika.ac.id; 13110026@student.unika.ac.id; 13110047@student.unika.ac.id;

- 13110096@student.unika.ac.id;
- 13110097@student.unika.ac.id;

13110166@student.unika.ac.id

#### STUDIO PERANCANGAN ARSITEKTUR II ( SPA II ) AR1222

| 8110066@student.unika.ac.id |                                                                       |
|-----------------------------|-----------------------------------------------------------------------|
| 8110165@student.unika.ac.id |                                                                       |
| 8110101@student.unika.ac.id |                                                                       |
| 110014@student.unika.ac.id; |                                                                       |
| 110085@student.unika.ac.id; |                                                                       |
| 8110026@student.unika.ac.id |                                                                       |
| 8110047@student.unika.ac.id |                                                                       |
| 8110096@student.unika.ac.id |                                                                       |
| 8110097@student.unika.ac.id |                                                                       |
| 8110166@student.unika.ac    | ⊆ору                                                                  |
|                             | Select <u>A</u> ll                                                    |
|                             | Search Google for "13110066@studen"<br>Vi <u>e</u> w Selection Source |
|                             | Inspect Element (Q)                                                   |

- 1. Blok alamat email yang ada
- 2. Klik kiri lalu seret hingga baris terakhir
- 3. Seperti terlihat pada gambar dibawah
- 4. Klik Kanan  $\rightarrow$  pilih Copy
- 5. Lalu di paste di email

## Kirim email

| •     | C More *                 |                                                            |    |                                                                  | 1–50 of 543 < 🗲              | <b>\$</b> * |
|-------|--------------------------|------------------------------------------------------------|----|------------------------------------------------------------------|------------------------------|-------------|
|       | Edy Yohanes              | Edy yohanes, 14.N1.0011 - edyyohanes.blogspot.com          |    |                                                                  |                              | Sep 24      |
|       | cornel coddy             | tugas cloud , tutorial sutterfly , tutorial basecamp , 14. | Ne | w Message                                                        |                              | _ 2 ×       |
|       | Elizabeth, lindayani (2) | Undangan Seminar Nasional Pasar Modal: Investasi S         | То | 13110066@student.unika.ac.id ×                                   | 13110165@student.unika.ac.id | ×           |
|       | Helarius Panji           | Tugas Cloud, Shutterfly, Basecamp - Helarius Panji Arur    |    | 13110101@student.unika.ac.id ×                                   | 11110014@student.unika.ac.id | ×           |
|       | Erdhi Widγarto           | new78400 Powered by unika.ac.id mail service               |    | 11110085@student.unika.ac.id ×                                   | 13110026@student.unika.ac.id | ×           |
|       | Wiwid Widoryanta         | amail - Doward by units as id mail corvice                 |    | 13110047@student.unika.ac.id ×                                   | 13110096@student.unika.ac.id | ×           |
|       | vviwiu vviuaryaniu       | email Powered by unika.ac.io mail service                  |    | 13110097@student.unika.ac.id ×                                   | 13110166@student.unika.ac.id | ×           |
| 口☆ 🗆  | me, Feldy (2)            | yang sudah di perbaiki - thank you very much 2014-09-24 1  |    |                                                                  |                              | Cc Bcc      |
| 🗆 ☆ 🖻 | me, Erdhi (2)            | pak durung dadi tIg njenengan edit sek ya heee - Hehhehe.  | SH | nicot                                                            |                              |             |
|       | JULIUS SIMANDJUNTAK      | array php                                                  |    |                                                                  |                              |             |
|       | IDwebhost.com            | [IDwebhost] Account domain dan hosting primaserva.web.ic   |    | Paste alamat email di tujuan email<br>Seperti pada gambar diatas |                              |             |
|       | ResearchGate             | Researchers with updated publications: Ruli Manurun        | ρ  |                                                                  |                              |             |
|       | Sencha                   | Webinar Reminder: Want to optimize your Ext JS app         |    |                                                                  |                              |             |
| 🗆 ☆ 🖻 | me, Mail (3)             | mohon bantuan tentang penggunaan monye magnet - Deliv      |    |                                                                  |                              |             |
| □ ☆ 🗖 | Ridwan Sanjaya           | Fwd: Re: Fwd: Bolum bics unlead borkes LKD_ Boword b       |    |                                                                  | <b>a</b> 😐                   |             |
|       | LA Learning (2)          | SUPERVISO                                                  |    |                                                                  | - Saved                      |             |

#### Terima kasih manajemen sistem informasi